#### Step 1 - Log on to www.andrews.edu

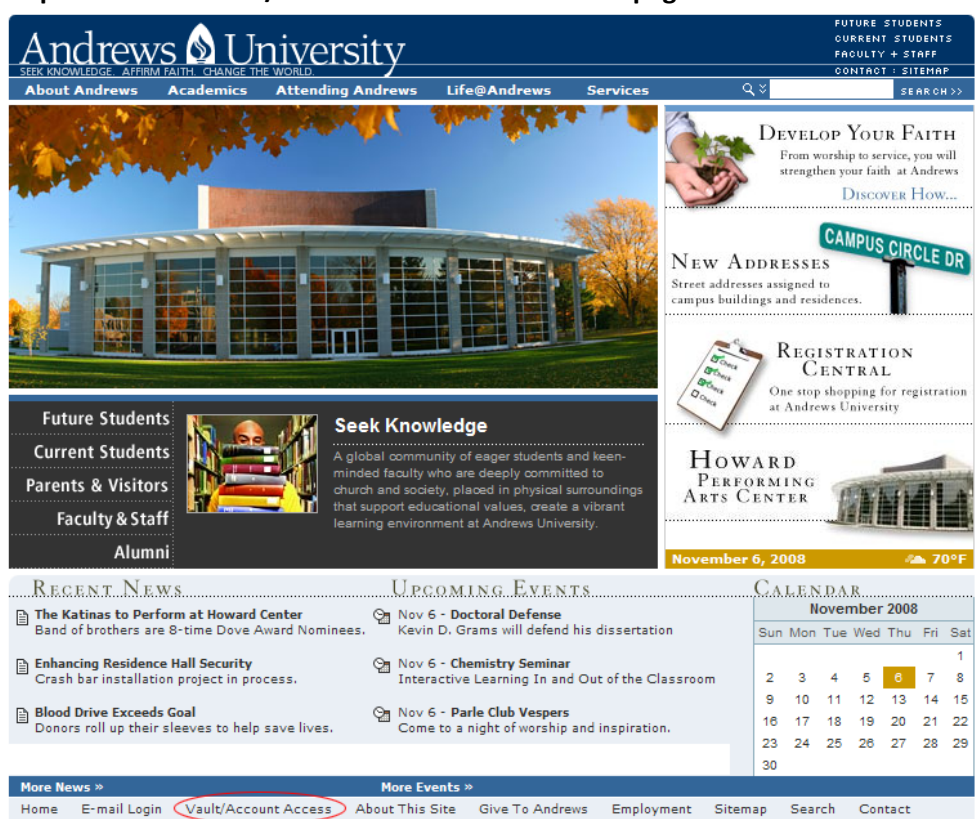

### Step 2 - Click on Vault/Account Access at bottom of page.

### Step 3 - Click on Registration Central

| Andrews 🔬                          | University                                                     | <b>vault</b> .andrews.edu                                                                                                  |  |
|------------------------------------|----------------------------------------------------------------|----------------------------------------------------------------------------------------------------|--|
| SEEK KNOWLEDGE. AFFIRM FAITH. CHAI | NGE THE WORLD.                                                 |                                                                                                    |  |
|                                    | <u>Home</u> » Vault                                            | 召 Print Page                                                                                                    |  |
| Co-Curricular Choices              | Welcome to Vault                                               |                                                                                                    |  |
| Finance                            | welcome to vault                                               |                                                                                                    |  |
| HR Reports                         | Registration Central                                           | Username Activation<br>If you're new at Andrews,<br>activate your username to                                              |  |
| My Account                         | Essentials for enrolling each<br>semester. Class selection,    |                                                                                                    |  |
| Orientation                        | finances, student insurance,<br>meal plans, holds, and more.   | access Vault, Andrews email, and other computing services.                                                                 |  |
| Records                            | Consult the Registration Central<br>FAQ if you have questions. |                                                                                                    |  |
| Recruiting                         | Co-Curricular Choices                                          | Third Party Payments                                                                                                    |  |
| Registrar                          | Select the Co-Curricular choices                               | Enable your account for third<br>party payments or, if you are a<br>third party, make a payment to<br>a student's account! |  |
| Registration                       | semester. If you wish to view                                  |                                                                                                    |  |
| Residence Hall Occupancy           | Chapels and Co-curricular                                      |                                                                                                    |  |
| Search                             | link.                                                          |                                                                                                    |  |
| Senior Testing                     | iVue                                                           | <u>preVue</u>                                                                                                    |  |
| Student Financial Services         | View Andrews University Student<br>Profile.                    | Recruits and Prospective<br>Students: View your profile!                                                                   |  |
| Student Insurance                  | finVue                                                         | Alumni Directory<br>The new online alumni directory.                                                                       |  |
| Student Success                    | View your Financial profile,                                   |                                                                                                    |  |
| Username Activation                | including rinancial Alu.                                       |                                                                                                    |  |
|                                    | V0/secure                                                      |                                                                                                    |  |

# Step 4 - Log in

Step 5 - Select Semester the you are registering for

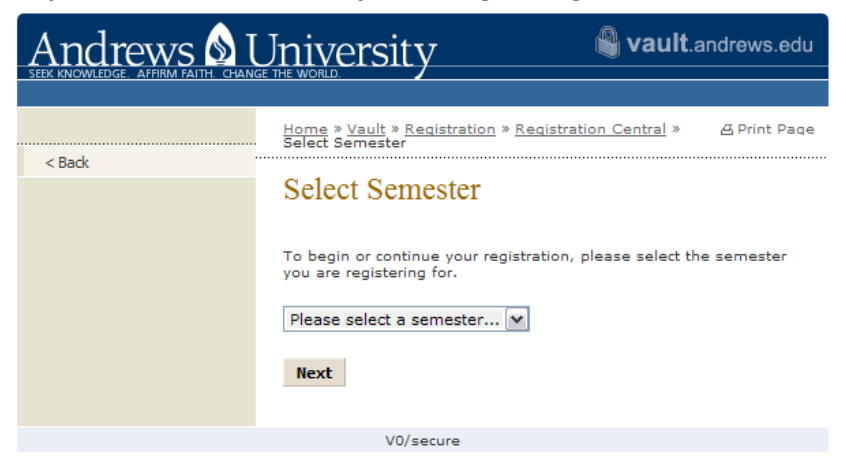

Step 6 - Click on Course Registration.

|         | University                                                                    | <b>vault</b> .andrews.edu                                                                                                    |
|---------|-------------------------------------------------------------------------------|----------------------------------------------------------------------------------------------------|
|         |                                                                               |                                                                                                    |
| a Da da | <u>Home » Vault » Registration » Reg</u><br>Spring Semester 2009 » Registrati | i <u>stration Central</u> »                                                                                                    |
| < DBCK  | Registration Steps                                                            |                                                                                                    |
|         | Welcome to Registration Central fo                                            | or Spring Semester 2009.                                                                                                    |
|         | Registration Steps                                                            | Registration Help                                                                                                    |
|         | Course Registration                                                           | • FAQ<br>Frequently Asked<br>Questions                                                                                                    |
|         | Your registration is complete<br>when all steps are checked off.              | <ul> <li>Help<br/>Helpful tips, contacts, and<br/>information for getting<br/>registered.</li> </ul>                                                                                                    |
|         |                                                                               | • <u>Manual Class</u><br><u>Registration Form</u><br>You may print a manual<br>class registration form if<br>your department requires<br>one. Otherwise, please<br>use the registration steps<br>above to complete class<br>registration. |
|         |                                                                               | To view the class<br>registration form, you must<br>have the Adobe Acrobat<br>reader                                                                                                    |
|         |                                                                               | Get Acrobat<br>Adobe                                                                                                    |
|         | Registration Central V2.5                                                     |                                                                                                    |
|         | V0/secure                                                                     |                                                                                                    |

Several screens might pop-up to verify information. Make sure all your information is correct.

| Step 8 - Click on Register Onlir | Click on Register Online | Register | on | Click | 3 - | Step 8 |
|----------------------------------|--------------------------|----------|----|-------|-----|--------|
|----------------------------------|--------------------------|----------|----|-------|-----|--------|

| Andrews 🔬 1                        | University 🛯 🖓 vault.andrews.edu                                                                                                    |
|------------------------------------|----------------------------------------------------------------------------------------------------|
| SEEK KNOWLEDGE. AFFINM FATTH, CHAN |                                                                                                    |
| < Back                             | Home » Vault » Registration » Registration Central » & Print Page<br>Spring Semester 2009 » Registration Steps » Class<br>Registration                                                           |
|                                    | Class Registration                                                                                                    |
|                                    | Currently, you are not registered for any classes. You must register<br>for at least one class . Please see your academic advisor to register<br>for additional classes.                         |
|                                    | Academic Advisor(s)                                                                                                    |
|                                    | Kathleen Berglund<br>berglund@andrews.edu<br>(269) 471-6076<br>Office: PT 109                                                                                                    |
|                                    | NOTE: To expedite your class registration, please have Course<br>Registration Numbers (CRN) for the classes you are registering for.<br>Use the <u>Online Course Schedule</u> to find your CRNs. |
|                                    | To register for courses, you must have pop-up windows enabled in<br>your browser for the domains <b>banner.andrews.edu</b> and<br><b>vault.andrews.edu</b> .                                     |
|                                    | Register online                                                                                                    |
|                                    | Back To Steps                                                                                                    |
|                                    | Registration Central V2.5                                                                                                    |
|                                    | V0/secure                                                                                                    |

#### Step 9 - Notice Page

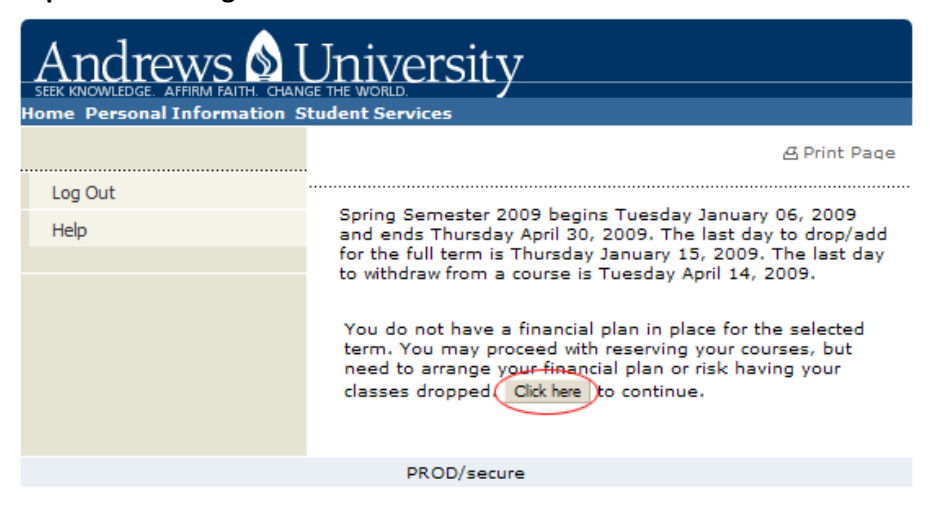

# Step 10 - Add Classes

| SEEK KNOMLEDGE, AFFIRM FAITH, GHANGE THE WORLD. |                                                                                                    |  |  |  |
|-------------------------------------------------|----------------------------------------------------------------------------------------------------|--|--|--|
| Home Personal Information Stu                   | dent Services                                                                                                    |  |  |  |
|                                                 | 셤 Print Page                                                                                                    |  |  |  |
| Log Out                                         |                                                                                                    |  |  |  |
| Help                                            | This page is where you add or drop classes for the term. If you have already registered for the term, those classes will appear in the Current Schedule section. Additional classes may be added by entering the CRN of the course (found in the class schedule) into the CRN fields below and clicking on the Submit Changes button. Once you have registered for the courses you wish, close this window to return to Registration Central and continue your registration process there. |  |  |  |
| < Back                                          |                                                                                                    |  |  |  |
| View Holds                                      |                                                                                                    |  |  |  |
| Change Course Options                           |                                                                                                    |  |  |  |
| Registration Fee Assessment                     |                                                                                                    |  |  |  |
|                                                 | If you are unsure of which classes to add, click <b>Class Search</b> to review the class schedule.                                                                                                    |  |  |  |
| Add Classes Worksheet                           |                                                                                                    |  |  |  |
|                                                 |                                                                                                    |  |  |  |
| 2                                               | Submit Changes Class Search Reset                                                                                                    |  |  |  |
|                                                 | PROD/secure                                                                                                    |  |  |  |

- 1. Enter CRN numbers from registration email. MAKE SURE that you enter the correct numbers
- 2. Submit Changes
- 3. Confirmation page will come up next. Make sure that the course numbers match the course numbers that you are supposed to be registering for.

## Step 11 - Go back to Registration Steps and click on Financial Plan

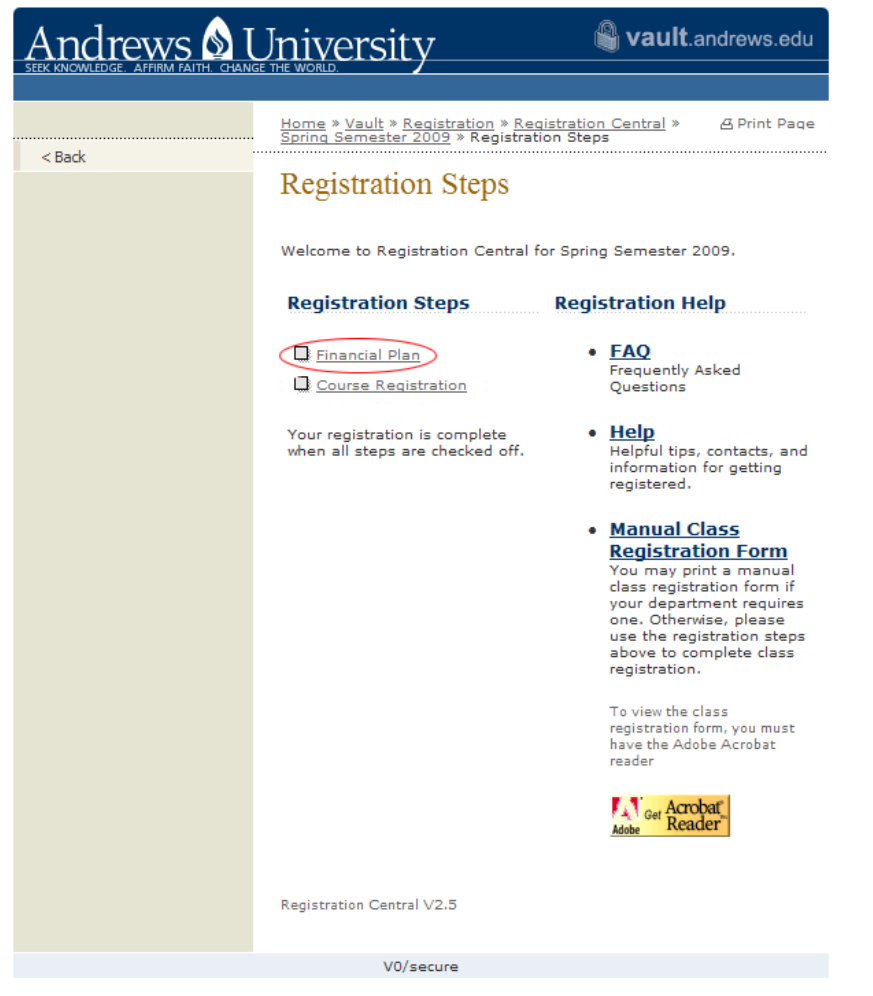

- 1. This is where you will pay. I can not get into this screen to give you screen shots. Please follow instructions.
- 2. Enter number of credits taking in the semester under the doctoral option. This will charge you the right amount.